## درخواست در سامانه همانند جو ایرانداک

۱- در ابتدا دانشجو باید در سامانه همانند جو https://tik.irandoc.ac.ir/User/Login نام نویسی کند .

| ← → C                                                                                                    | x • • •                                                                                                    |
|----------------------------------------------------------------------------------------------------|----------------------------------------------------------------------------------------------------|
| دندت مام انتبانه مان<br>پژوستماه علوم و فناوری اطلامات ایران (دردای)                                                                                                    | مامانه<br>همانندجو                                                                                                    |
| نامۇيسى ورود                                                                                                    | 🕷 راهنمای عضویت مقررات پرسش های همیشگی تماس یا ما                                                                                                    |
| زنگ ایرانداک<br>کارگاهآآشنایی و کاربا<br>سامانهها و پایگاههای اطلاعات<br>ایرانداک                                                                                                    |                                                                                                    |
|                                                                                                    |                                                                                                    |
| درباره                                                                                                    |                                                                                                    |
| نامهها و رسالهها و دیگر مذارک علمی در پاسخ به خواست جامعه علمی کشور برای بهبود اخلاق علمی و حمایت<br>همانندجوبی در نوشتار پایاننامهها و رسالهها و دیگر مدارک علمی، گامی در کمک به نگهداشت حقوق پدیدآوران و<br>» با جستوجوی خودکار در متن کامل پایاننامهها و رسالهها و دیگر مدارک علمی در ایرانداک و همچنین در وب،<br>~بیشر | سامانه «همانندجو» با پشتوانه متن کامل و در حال افزایش صدها هزار عنوان از تازهترین پایا<br>از مالکیت فکری و معنوی و همچنین پیشگیری از بدرفتاریهای علمی راهاندازی شده است. ه<br>گسترش علم و فناوری و زمینهسازی برای دسترسی آزاد همکان به اطلاعات است. «همانندجو» |
| https://randoc.ac.ir/page/2964                                                                                                    | یری فرکت در نظرستچی دریاره این ساماله کلیک کنید.<br>۱۹. سرای فرکت در نظرستچی دریاره این ساماله کلیک کنید.<br>۲٫۱۹/۱۵/۱۲                                                                                                    |

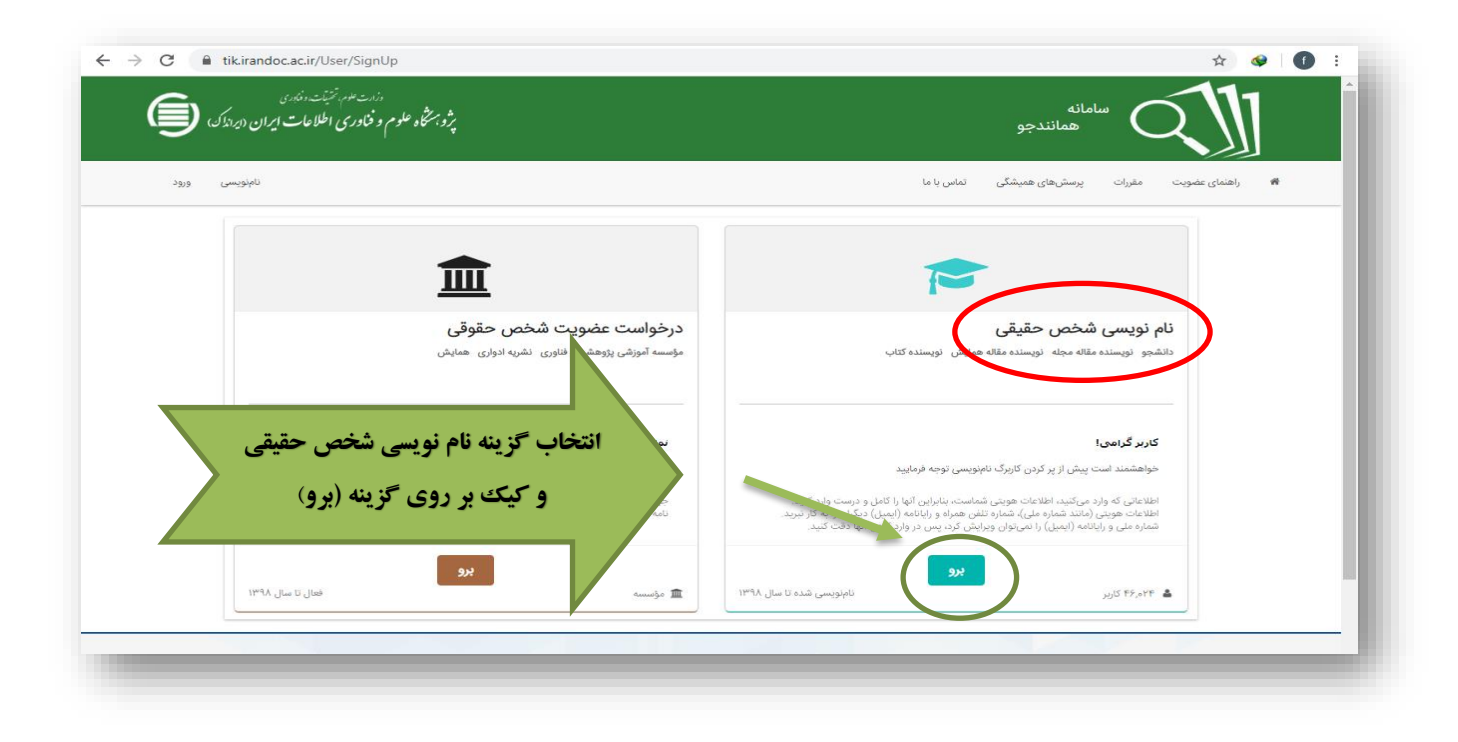

| ← → C  f tikirandoc.ac.ir/User/SignUp                                     | * • 0                                                  |
|---------------------------------------------------------------------------|--------------------------------------------------------|
| پژوبه تخاه علوم و فادری اطلاعات ایران (بریدک) 🗲                           | سامانه<br>همانندجو                                     |
| نابادویسی ورود                                                            | 🕫 راهندای عضویت مقررات پرسش های همیشگی تمامی یا ما     |
|                                                                           |                                                        |
| اطلاعات بخص حقوقی<br>اطلاعات مؤسس اوران کنید:<br>اطلاعات مؤسس اوران کنید: | اللاعات<br>خواهشدید است اطلاعات خود را درست وارد کنید. |
| کلیه فیلد های کامل کردد و د                                               | شهروند غبر ایرانی هستم                                 |
|                                                                           | ستره على -<br>تام -                                    |
|                                                                           | تام خانوادگی *                                         |
| چنسیت اب                                                                  | تام پذر •<br>اللہ: عمالہ •                             |
|                                                                           |                                                        |
|                                                                           |                                                        |

| ← → C (â tik.irandoc.ac.ir/User/SignUp                                                      |                                                | ☆ 😔 🚺                         |
|---------------------------------------------------------------------------------------------|------------------------------------------------|-------------------------------|
| دارت عوم و خدادت عوم الطلاعات ایران (پرادک)<br>پروبرشاه علوم و فناوری اطلاعات ایران (پرادک) | نه<br>همانندجو                                 |                               |
| نامېزىسى ورود                                                                               | رسش های همیشگی ا تماس با ما                    | راهنمای عضویت مقررات پ        |
| حساب<br>مشخصات حساب خود را وارد کنید.                                                       | اطلاعات شخص مقوقی<br>ان خود را درست وارد کنید. | اطلاعات<br>کواهشمند است اطلاع |
| فیلد های روبرو را به صورت مشخص<br>شده کاما کند و در ۲۵۵ گنده کام بعد                        | پدیدآور (دانشجو) پیشنهاده/پایاننامه/رساله      | نقش شما                       |
| کیک نمایید<br>کیک نمایید                                                                    | وزارت علوم، تحقیقات، و فناوری                  | وابستگی سازمانی               |
|                                                                                             | دانشگاه رازی                                   | نام دانشگاه/دانشکده           |
| 🔶 گام پیش 🔶 گام بعد                                                                         | -                                              |                               |

| ورو <sup>د</sup> | ەلەپتورسى                                                                                                    |                                                                                                    | پرسشهای همیشگی تمامی با ما        | ا راهنمای عضویت مقررات       |
|------------------|----------------------------------------------------------------------------------------------------|----------------------------------------------------------------------------------------------------|-----------------------------------|------------------------------|
|                  | خمانیا .<br>مشاهدات مساله خور را واره کنید.                                                                                                    | اطلاعات شخص حقوقی<br>اطلاعات مؤسسه را وارد کند.                                                                                                    | مان خود را درست وارد کلید.        | اطلاعات<br>فواشتمعد است اطلا |
|                  |                                                                                                    | ف                                                                                                    | m.salimi@razi.ac.ir               | رايانامه                     |
|                  | ثبت ایمیل و انتخاب گذر واژه برای                                                                                                    |                                                                                                    |                                   | گذرواژه                      |
|                  | ورود به سامانه همانند جو و کلیک بر سری و سیب                                                                                                    |                                                                                                    |                                   | تكرار گذرواژه                |
|                  | روی گزینه ذخیره                                                                                                    | -                                                                                                    |                                   |                              |
| -                | بوا در هدرت و داوری درباره زن بر پویه درزس معتندیوی بسته به مورد بر عهد<br>. تصوره جرده عنیه و معدیتی داشگاهها، پروهشگاهها، مؤسسه های آموزش علی.<br>.ات را خواندهام و آنها را مر بددیرم. | 2000 - 2000 - 20000 - 2000 - 2000 - 2000 - 2000 - 2000 - 2000 - 2000 - 2 |                                   |                              |
|                  |                                                                                                    |                                                                                                    | رانداک را به رایانامه من بغرستید. | آگهیهای علمی ای              |
|                  |                                                                                                    |                                                                                                    | ی را با پیامک برای من بفرستید.    | نتيجه همانندجوي              |
|                  | 🔶 کام پیش 📔 ت                                                                                                    |                                                                                                    |                                   |                              |

۲- بعد از فرآیند نام نویسی و تکمیل مراحل آن، پیامی از سامانه همانند جو به ایمیل شما ارسال خواهد شد؛ با کلیک بر

روی گزینه " فعال سازی " وارد صفحه ایرانداک (سامانه همانند جو) خواهید شد .

| =      | M Gmail                         |     | Q Search mail                                                                                                    | 0 III (1                                                                                                    |
|--------|---------------------------------|-----|----------------------------------------------------------------------------------------------------|----------------------------------------------------------------------------------------------------|
| +      | Compose                         |     |                                                                                                    | 1 of 1,572 < > 🗘                                                                                                    |
|        | Inbox                           | 418 |                                                                                                    |                                                                                                    |
| *<br>0 | Starred<br>Snoozed<br>Important |     | دند سعرم نتینت دند.<br>پژویشگاه علوم و فناوری اطلاعات ایران ، ایرانداک .                                                                                                    | سامانهی<br>همانندجو                                                                                                    |
| >      | Sent<br>Drafts                  | 25  |                                                                                                    | . کاربر گرامی<br>با سلام و احترام                                                                                                    |
| •      | Categories                      |     | ضو سامانه همانندجو هستید.خواهشمند است نخست روک بیوند زیر کلیک کنید تا حساب کاربرک شما فعال شود و سپس برای ورود به<br><u>(f.aqhabat)</u> و گذروازه (13621359) را بهکار بیند                                                                                                    | شما از این پس به عنوان «کابر آزاد» ع<br>سامانه، رایانامه خود ( <u>pay@gmail.com</u>                                                                                                    |
|        | Personal<br>Travel              |     | برای فعال سازی اینجا را کلیک کنید                                                                                                    |                                                                                                    |
| ~      | More                            |     | یی و در بخش نشانی مرورگر خود بیسته کند مکلید Enter با بینه<br>https://tik.irandoc.ac.ir/User/ActivateUserByActiveCode?activeCode=b4d5f<br>از ساعت 8 تا 22 تماس بگیرید. پژوهشگاه علوم و فناوری اطلاعات ایران (ایرانداک) خدمت به کاربران را افتخار می داند و از اینکه سامانه<br>اسگرار است. | اگر بیوند بالا کار نمیکد، بیوند زیر را ک<br><u>ab4-fd25-42d8-9ce1-34bbfe46ea86</u><br>برای دریافت اطلاعات بیشتر با رایانامه<br>ساعت 16 تا 22 و در روزهای غیرکاری<br>همانندجو را بهگار می برید، از شما سی |
|        |                                 |     | ply Forward                                                                                                    |                                                                                                    |

| سامانه<br>همانندجو                                          |
|-------------------------------------------------------------|
| 🖋 راهنمای عضویت مقررات پرسش های همیشگی تماس با ما           |
| ؇ کاربر گرامی                                               |
| فعال سازی حساب کاربری شما با موفقیت انجام زدید. ورو به سانه |
|                                                             |

**۲- می توانید با کلیک بر روی گزینه "ورود " ازامکانات این سامانه برای ثبت پایان نامه استفاده نمایید.** 

| ← → C                                                                                                    | x 🛛 1                                                                                                    |
|----------------------------------------------------------------------------------------------------|----------------------------------------------------------------------------------------------------|
| دامت عمد متراند مندی<br>پژوبستگاه علوم و فکاوری اطلامات ایران داده دندی                                                                                                    | مامانه همانندجو                                                                                                    |
| نامنویسی ورود                                                                                                    | 🕷 راهنمای عضویت مقررات پرسش های همیشگی تماس یا ما                                                                                                    |
| زنگ ایرانداک<br>کارگاهآشنایی و کاربا<br>سامانههاوپایگاههای اطلاعات                                                                                                    |                                                                                                    |
| ন্যাম্যীশী                                                                                                    |                                                                                                    |
| <b>درباره</b><br>اننامهها و رسالهها و دیگر مدارک علمی در پاسخ به خواست جامعه علمی کشور برای بهبود اخلاق علمی و حمایت<br>همانندجویی در نوشتار پایاننامهها و رسالهها و دیگر مدارک علمی، گامی در کمک به نگهداشت حقوق پدیدآوران و<br>۹- با جستوجوی خودکار در متن کامل پایاننامهها و رسالهها و دیگر مدارک علمی در ایرانداک و همچنین در وب،<br>* بیشر | سامانه «همانندجو» با پشتوانه متن کامل و در حال افزایش صدها هزار عنوان از تازمترین پایا<br>از مالکیت فکری و معنوی و همچنین پیش گیری از بدرفتاریهای علمی راماندازی شده است.<br>گسترش علم و فناوری و زمینهساری برای دسترسی آزاد همگان به اطلاعات است. «همانندجو |
|                                                                                                    | یزی فرکت در انٹرسنجی دربارہ این ساماله کلیک کنید.<br>۲۰.14/TG/17 هـ ۲۰.14/TG/17                                                                                                    |

| ← → C                                         | 🖈 🐠   🚯 🗄                                         |
|-----------------------------------------------|---------------------------------------------------|
| دارت علوم تشینت، اندری                        | م                                                 |
| پژوبنگاه علوم و فناوری اطلاحات ایران (پراداک) | همانندجو                                          |
| نامنویسی ورود                                 | 🕷 راهنمای عضویت مقررات پرسش های همیشگی تماس با ما |
| در این قسمت رایانامه و گذر واژه               | ورد                                               |
| خود را وارد نمایید                            | رایانه Email                                      |
| الله                                          | کنروازه مرا فراموش کردهام.                        |
| الهیسی                                        | کنروازهام را فراموش کردهام.                       |

٤- با ورود به سامانه، صفحه زیر باز می شود و با توجه به درخواست مد نظر خود، یکی از گزینه ها را انتخاب نمائید.

| تايران ايرانداكو، | وزارت علوم و فناوری اطلاعار<br>بژویشگاه علوم و فناوری اطلاعار<br>* | ه ها<br>زير<br>ييد      | یکی از گزین<br>را از منوی<br>انتخاب نما، | ۲.۵.۰.۰ : مخه                | سامانه<br>الآک همانندجو<br>نس                                   |
|-------------------|--------------------------------------------------------------------|-------------------------|------------------------------------------|------------------------------|-----------------------------------------------------------------|
|                   | وش آمدید.                                                          | ی» به سامانه همانندجو خ | <b>1</b> 7 21(3)                         | تغيير گذرواژه                | ویرایش پروفایل<br>۲۰ داشبورد<br>۲ <sup>۹</sup> درخواستهای گذشته |
| کتاب              | مقاله نشریه ادواری<br>(علمی،پژوهشی،ترویجی)                         | رساله دکتری             | پیشنهاده (برویوزال) دکتری<br>تخصصی       | پایاننامه کارشناسی ارشد<br>ا | پیشتهاده (پرویوزال)<br>کارشناسی ارشد                            |
| درخواست تازه      | درخواست تازه                                                       | درخواست تازه            | درخواست تازه                             | درخواست تازه                 | درخواست تازه                                                    |

<sup>0</sup>- بعد از انتخاب نوع درخواست کادر زیر باز می شود که باید در قسمت متن ارسالی، گزینه "متن کامل پایان نامه" را انتخاب نمائید و با زدن دکمه "گام بعد" وارد مرحله بعد شوید.

| تغيير گذرواژه خروج   | ويرايش پروفايل |                                     |                            | درخواست تازه           | کوداشبورد 🖹                |
|----------------------|----------------|-------------------------------------|----------------------------|------------------------|----------------------------|
| پرداخت               | -              | ارسال به                            | نوشته شما                  | درخواست                | نوع ا                      |
| چگونه پرداخت سیکنید؟ |                | نتیجه همانند جویی را به کجا سیافرسا | متن نوشته خود را وارد کنید | خود را انتخاب کنید.    | نوع درخواست<br>نوع درخواست |
|                      | •              |                                     |                            | یایاننامه کارشناسی ارش | نوع درخواست<br>ذوع متسلسل  |

| ويرايش پروفايل تغيير گذرواژه خروج                                                                                                    |                                                        |                                                | <b>یداشبورد</b> 🖹 درخواست تازه                        |
|----------------------------------------------------------------------------------------------------|--------------------------------------------------------|------------------------------------------------|-------------------------------------------------------|
| پرداخت<br>جگونه برداخت سیکتید؟                                                                                                    | <b>ارسال به</b><br>نتیجه همانندمویی را به کجا می ارستر | <b>نوشته شما</b><br>متن نوشته خود را وارد کنید | <b>نوع درخواست</b><br>نوع درخواست خود را انتخاب کنید. |
| <b>نمای ارسال درخواست</b><br>ننوان خود را در کادر (عنوان متن) بنویسید.                                                                                                    | راه                                                    |                                                | <b>عنوان متن</b><br>هنوان پایان نامه                  |
| کل متن همانندی را در کادر (متن برای همانندجویی) از قایل ورد<br>کپی و الصاق نمایید.<br>۱ انتخاب قایل ورد خود به صورت خودکار متن همانندی شما داخل<br>۲در مربوطه قرار میگیرد. |                                                        |                                                | متن برای همانندجویی                                   |
| متحاله<br>من دیگر نیاز به انتخاب<br>ود را در                                                                                                    | کل پایان نامه خ                                        |                                                | کل پایان نامه را در این قسمت کپی نمایید               |
| دهید.                                                                                                    | اين قسمت قرار                                          |                                                |                                                       |
|                                                                                                    |                                                        |                                                |                                                       |

| رزارت عادم تنیات دناری<br>پژویشگاه علوم و فغاوری اطلاعات ایران ، ایرانداک ، س                                                                                                    | سامانه<br>همانندجو<br>نسخه : ۲.۵.۰۰            |
|----------------------------------------------------------------------------------------------------|------------------------------------------------|
| ويرايش پروفايل تغيير گذرواژه خروج                                                                                                    | <b>کداشبورد</b> 🖹 درخواست تازه                 |
| ارسال المنابع المنابع الم | نوع درخواست<br>نوع درخواست خود را انتخاب کنید. |
| رایانامه (ایمیل) استاد راهنما/ نماینده مؤسسه خود را وارد کنید.<br>کنید.                                                                                                    | رایانامه استاد راهنما/ نماینده مؤسسه<br>شناسه  |
| شناسه استاد راهنما/ نماینده مؤسسه خود را وارد کنید.<br>تایید شناسه<br>کام بعد                                                                                                    |                                                |

| 9 | نكته ۱:                                                                        |
|---|--------------------------------------------------------------------------------|
|   | ایمیل و شناسه استاد را می توانید از اساتید راهنما و یا گروه آموزشی دریافت کنید |
|   |                                                                                |

۲- درصورت درست وارد نمودن اطلاعات فوق دکمه " گام بعد " برای شما فعال می گردد. فعال نشدن این دکمه نشان

دهنده آن می باشد که ایمیل یا شناسه استاد راهنما اشتباه وارد شده است.

۷-در صورت تایید شناسه استاد راهنما، وارد مرحله بعد که پرداخت وجه است ، می شوید:

| پرداخت                   | ارسال يه                                                                       | نوشته شما                                  | نوع درخواست                     |
|--------------------------|--------------------------------------------------------------------------------|--------------------------------------------|---------------------------------|
| <br>چگونه پرداخت میکنید؟ | نتیجه هنانندجویی را به کجا می فرستید؟<br>PNG.هما نندجو ۲۱ (Desktop،هما نندجو ۲ | متن نوشته خود را وارد کنید                 | نوع درخواست خود را انتخاب کنید. |
| ¥                        |                                                                                | يرداخت مستقيم                              | نوع پرداخت                      |
| ج گام پیڈں 🖀 ذخیرہ       | بگاه بداخت                                                                     | انتخاب نکده حساب اعتباض می بایست از طریق د | ماندہ اعتبار ۔ د. صورت          |

۸- پس از وارد کردن دکمه "ذخیره"، صفحه پرداخت برای شما فعال می شود و با ذخیره کردن اطلاعات، منوی

| بر روی             | دارن علی شتبات و نادری                                                            |                                                                                                    |
|--------------------|-----------------------------------------------------------------------------------|----------------------------------------------------------------------------------------------------|
| گزينه              | پژو برنگاه علوم و فنادری اطلاعات ایران (پرمذک)                                    | <b>P</b>                                                                                                    |
| پرداخت             | عنوان متن : حسابداری دولتی                                                        | ناریخ صورتحساب : (۱/۴۱/۰۱/۴۱                                                                                                  |
| کلیک کنید          |                                                                                   | رایاتامه (ایمیل) استاد راهنما : salemian@razi.ac.ir<br>نام استاد راهنما : غلامیضا میالمیان<br>PNG هماند برداخت<br>میلد برداخت |
|                    |                                                                                   | ، ب بر<br>پر گرامیاء                                                                                                    |
| نها پرهيز فرماييد. | شمند است در بارگذاری نوشته دقت و از بارگذاری نادرست یا همانندجویی موضوع و مانند آ | کاربر گرامی. هزینه پرداخت شده برای همانندجویی بازگردانده نمیشود. خواه                                                         |

|   |                         | عات برداخت                  | امللا               |                |
|---|-------------------------|-----------------------------|---------------------|----------------|
| _ |                         |                             |                     |                |
|   | در صورت تابيد اطلاعات،  |                             | همانند جو 2         | سامانه         |
|   |                         |                             | 8438412             | شىمارەك فاكتور |
|   | گزینه تایید و پرداخت را |                             | m.salimi@razi.ac.ir | نام کاربری     |
|   |                         |                             | m.salimi@razi.ac.ir | رايانامه       |
|   | کلیک نمایید             |                             | 150000              | مبلغ (ربال)    |
|   |                         | <b>*</b>                    | بانک ملی ایران      | انتحاب بانک    |
|   | با کشت و انصراف         | تأبید و پرداخت<br>E\Desktor |                     |                |

۹- با ورود به منوی خرید ، فر آیند خرید را تکمیل نمایید.

|                | نيتى        | ہ کلید امن | مىقح     |             |                          |                              |  |
|----------------|-------------|------------|----------|-------------|--------------------------|------------------------------|--|
|                | 6           | 4          | 3        |             | زمان باقی مانده : ۱۴:۴۷  | اطلاعات كارت شما             |  |
|                | 2           | 7          | 5        |             |                          | شماره کارت                   |  |
|                | 1           | 8          | 0        |             |                          | رمز اینترنتی(رمز دوم)        |  |
|                |             | 9          |          |             |                          | کد ۲VV                       |  |
| LOGO           |             | فناورو     | ئاہ علوم | پژوهشگ      | سال                      | <b>تاریخ انقضای کارت</b> ماه |  |
| 100,00         | 0 0         |            | ئە(ريال) | مبلغ تراكنث | C 89439                  | کد امنیتی                    |  |
|                | 119410      | A 1 A      | بنده     | شماره پذیر  | انځیاری<br>F:\Deskton\)۳ | ایمیل<br>PNG،همانندچر        |  |
| <u>እዮሥለዮ I</u> | ۲           |            | رش       | شماره سفار  | انمبر اف                 | بردافت                       |  |
| paymentre      | sult.irando | oc.ac.ir   |          | آدرس وب     |                          | ~~                           |  |

۱۰- پس از تمکیل فرآیند پرداخت، نتیجه سامانه همانند جو، هم برای "کاربر"( دانشجو) و هم برای"ا ستاد راهنما "

ارسال می شود.

| عنوان مدن تر کالونی مورچه دانشگاه رازی<br>دانشگاه رازی<br>دانشگاه رازی<br>دانشگاه رازی         | <b>هداشبورد</b><br>برای گروه بندی بر اسا | <ul> <li>درخواستهای گذشته</li> <li>ساس یک ستون آن را کشیده و</li> </ul> | ازه درخواست تازه درخواست تازه در اینجا رها کنید |                 |             |                         |            | ویرایش پر   | روفايل                 | تغيير گذرواژه | خروج      |            |            |
|------------------------------------------------------------------------------------------------|------------------------------------------|-------------------------------------------------------------------------|-------------------------------------------------|-----------------|-------------|-------------------------|------------|-------------|------------------------|---------------|-----------|------------|------------|
| R مبتني بر کلوني مورچه دانشگاه رازی<br>دانشگاه رازی<br>دانشگاه رازی آیکن دریافت فایل همانند جو |                                          | عنوان متن                                                               | Ŧ                                               | همانندجویی برای | ۳ در        | تاريخ <b>T</b><br>برخوا | ديدن نتيجه | دریافت مدرک | دریافت<br>فایل<br>اصلی | درصد همانت    | رى        |            |            |
| دانشگاه رازی آیکن دریافت فایل همانند جو که 🛓 🔹 🔹 درصد همانندی درصد همانندی درصد همانندی در مد  | روش مسيريابي PL؟                         | RP مبتني بر کلوني مورچه                                                 | دانشگاه رازی                                    |                 | ( ) bie     |                         | 9          | 0           | <b>±</b>               | 💳 پرداخت م    | ستقيم     |            |            |
| دانشگاه رازی 🚽 🕹 🚺 🚺 🚺 🚺 🚽 دارانی مستقد                                                        | خانه هوشمند                              |                                                                         | دانشگاه رازی                                    | آیکن دریافت ف   | فايل همانند | ند جو                   |            | \$          | *                      | ه همانندی 🔹   |           | درم        | صد همانندی |
|                                                                                                | خانه هوشمند                              |                                                                         | دانشگاه رازی                                    |                 | (o1/YS      | ۱۳۹۸/۵                  | 0          | 0           | *                      | 📰 پرداخت م    | ستقيم     | <b>-</b> / |            |
| ا تا ۳ از ۳ مورد                                                                               |                                          |                                                                         |                                                 |                 |             |                         |            |             |                        | ۳۵۱           | از ۳ مورد |            |            |

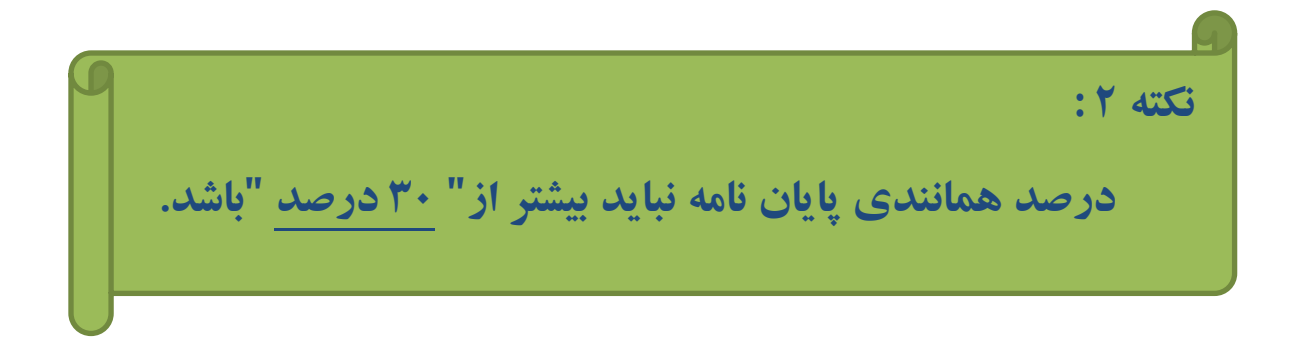

۱۱- دانشجو پس از تایید ،باید استعلام همانند جو را از طریق " پیشخوان خدمت" ( در سیستم گلستان) در منوی

" درخواست دفاع – نسخه الکترونیکی " بار گذاری نمایند.